## Como iniciar el trámite de colegiación en la nueva web del COPPROBI.

El inicio del trámite consiste en dos pasos.

**Paso 1** : Deberá ingresar al sitio <u>www.copprobicba.org.ar</u> y pulsar el botón emplazado en la columna derecha con la leyenda "Quiero colegiarme". Se abrirá una ventana emergente similar a la que se muestra abajo donde deberá completar los datos que se piden.

| Paso 1 de colegiación                              |  |
|----------------------------------------------------|--|
| ( Datos personales )                               |  |
| DNI (sin puntos ni espacios)                       |  |
| Apellidos                                          |  |
| Nombres                                            |  |
| Correo electrónico válido                          |  |
| Repita la dirección de correo                      |  |
| Día • Mes • Año • Fecha de nacimiento              |  |
| Ciudad de residencia (tenga en cuenta los acentos) |  |
| CP de residencia (en numeros sin puntos ni letras) |  |
| Direccion actual de residencia                     |  |
| Telefono Celular                                   |  |
| Telefono Fijo                                      |  |
| Soltero/a    Estado civil                          |  |
| Dar de alta (Terminar primer paso)                 |  |

**IMPORTANTE**: utilice una dirección de correo válida que será necesaria para completar la solicitud de colegiación.

**Para tener en cuenta :** el campo de ciudad de residencia sugiere las ciudades, por lo que a medida que escriba, el sistema le mostrará un listado con las ciudades que ya han sido cargadas. Si la ciudad lleva acento pruebe usándolo para ver si la ciudad existe. (ver figura abajo)

| Paso 1 de colegiación<br>( Datos personales )            |                                                                                                    |  |
|----------------------------------------------------------|----------------------------------------------------------------------------------------------------|--|
| DNI (s<br>DNI (s<br>Apellic<br>Nombr<br>Correo<br>Repita | in puntos ni espacios)<br>los<br>res<br>e electrónico <mark>válido</mark><br>a la dirección de correo |  |
| Día ▼ Mes ▼ Año ▼ F                                      | echa de nacimiento                                                                                    |  |
| có Ciudad                                                | d de residencia (tenga en cuenta los acentos)                                                         |  |
| córdoba capital                                          | sidencia (en numeros sin puntos ni letras)                                                            |  |
| huinca renancó                                           | actual de residencia                                                                                  |  |
| la tordilla -córdoba                                     | Celular                                                                                               |  |
| la puerta córdoba                                        | Fijo                                                                                                  |  |
| toledo - córdoba                                         |                                                                                                    |  |
| arroyito - cordoba                                       |                                                                                                    |  |
| villa maria-cordoba                                      |                                                                                                    |  |
| rosales- cordoba                                         | -                                                                                                    |  |
| sampacho- cordoba                                        |                                                                                                    |  |
| Jesus maria-cordoba                                      |                                                                                                    |  |
| cruz del eie- córdoba                                    |                                                                                                    |  |
| río tercero-córdoba                                      |                                                                                                    |  |
| santa rosa de calamuchita-córdoba                        |                                                                                                    |  |
| río cuarto- córdoba                                      |                                                                                                    |  |
| la calera-córdoba                                        |                                                                                                    |  |
| morteros (córdoba)                                       |                                                                                                    |  |
| villa cura brochero (córdoba)                            |                                                                                                    |  |
| mina clavero- córdoba                                    |                                                                                                    |  |
| río primero-córdoba                                      |                                                                                                    |  |

Una vez que complete el formulario del paso 1, se le enviará un correo electrónico a la casilla que utilizó para completar dicho paso.

**IMPORTANTE** : revise la carpeta de spam de su cuenta porque es posible que el mail llegue allí.

Lea atentamente el correo y haga click en el link "Continuar la colegiación" que aparece en ese mail para seguir hacia el paso 2 de la solicitud de colegiación.

**Paso 2** : consiste en completar los datos profesionales que modelarán su matrícula en el COPPROBI.

El formulario es similar al que aparece en la figura de abajo.

| ( Datos profesionales )<br>Matriculacion de Juan Perez |                              |  |
|--------------------------------------------------------|------------------------------|--|
|                                                        |                              |  |
| uni                                                    | Entidad que otorga el tituto |  |
| Día ▼ Mes ▼ Año ▼ F                                    | echa de obtencion de titulo: |  |
| Trabaja actualmente ? • Situacion                      | laboral actual               |  |

En este formulario, el campo de Entidad que otorga el título también es sugerido.

**IMPORTANTE**: el último campo donde se consulta si trabaja actualmente, dejará activa su matricula si la respuesta es sí, e inactiva si la respuesta es no.

En ambos casos se deberá abonar el monto de colegiación correspondiente mediante el sistema de pago por comprobante.

Una vez completado este **Paso 2**, le llegará un nuevo correo con las instrucciones de como seguir con la emisión del comprobante para pagar por caja en cualquier sucursal del Bco de Cba.

Si en el mail no le quedó como hacerlo, lea atentamente el tutorial para realizar pagos a partir de comprobantes generados en el sitio web del COPPROBI.

Puede verlo o descargarlo de aquí : http://www.copprobicba.org.ar/tutoriales/pago\_punta\_de\_caja.pdf

O accediendo a la sección tutoriales del nuevo sitio web: www.copprobicba.org.ar